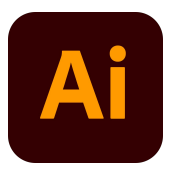

#### Maak een nieuw document Menubalk > Bestand > Nieuw

Er opent een venster, controleer of je document op A4 ingesteld staat. Klik op daarna op OK. Een nieuw document verschijnt.

Een veel gebruikt gereedschap in illustrator is het vorm gereedschap. Hiermee kun je allerlei vormen tekenen. Om prettig te tekenen zetten we de Vulling op transparant en de Lijn op zwart. Maak de vulling transparant. Klik op de Vulling, deze ligt nu bovenop. Druk op de /-toets en de kleur van de vulling is verdwenen.

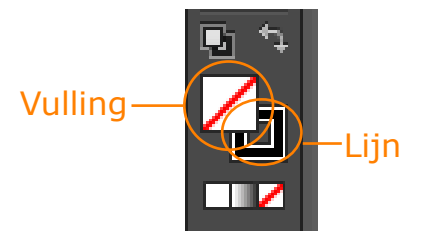

# Stap 1 Rechthoek tekenen

Klik op het Rechthoek-gereedschap (M) in de gereedschapsbalk.

Teken een rechthoek, dit doe je door je muis ingedrukt te houden in je document en te slepen van linksboven naar rechtsonder.

## Stap 2 Rechthoek groter of kleiner maken.

Selecteer de rechthoek met het Selectiegereedschap (V). Houd de shift-toets ingedrukt. Klik op een hoek en sleep deze in de gewenste richting.

## Stap 3 Ankerpunt verschuiven

Deselecteer de vierhoek. Dit doe je door naast de vierhoek te klikken. Klik op Direct selecteren (A) in de gereedschapsbalk. Klik op het ankerpunt dat je wilt verplaatsen. Klik en sleep in de gewenste richting.

#### Stap 4 Ankerpunt toevoegen

Selecteer de Pen (P) in de gereedschapsbalk. Open het submenu door de pen ingedrukt te houden. Kies voor de pen met het plusje erachter. Klik hiermee op de lijn van het vierkant waar jij het Ankerpunt wilt hebben. Daarna kun je natuurlijk weer het ankerpunt verschuiven met Direct selecteren (A).

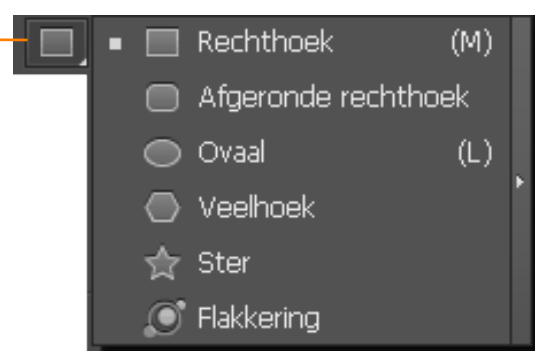

Direct selecteren (A)
+ Groep selecteren

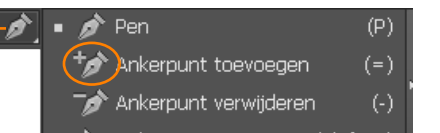

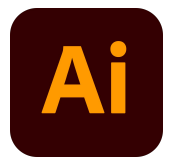

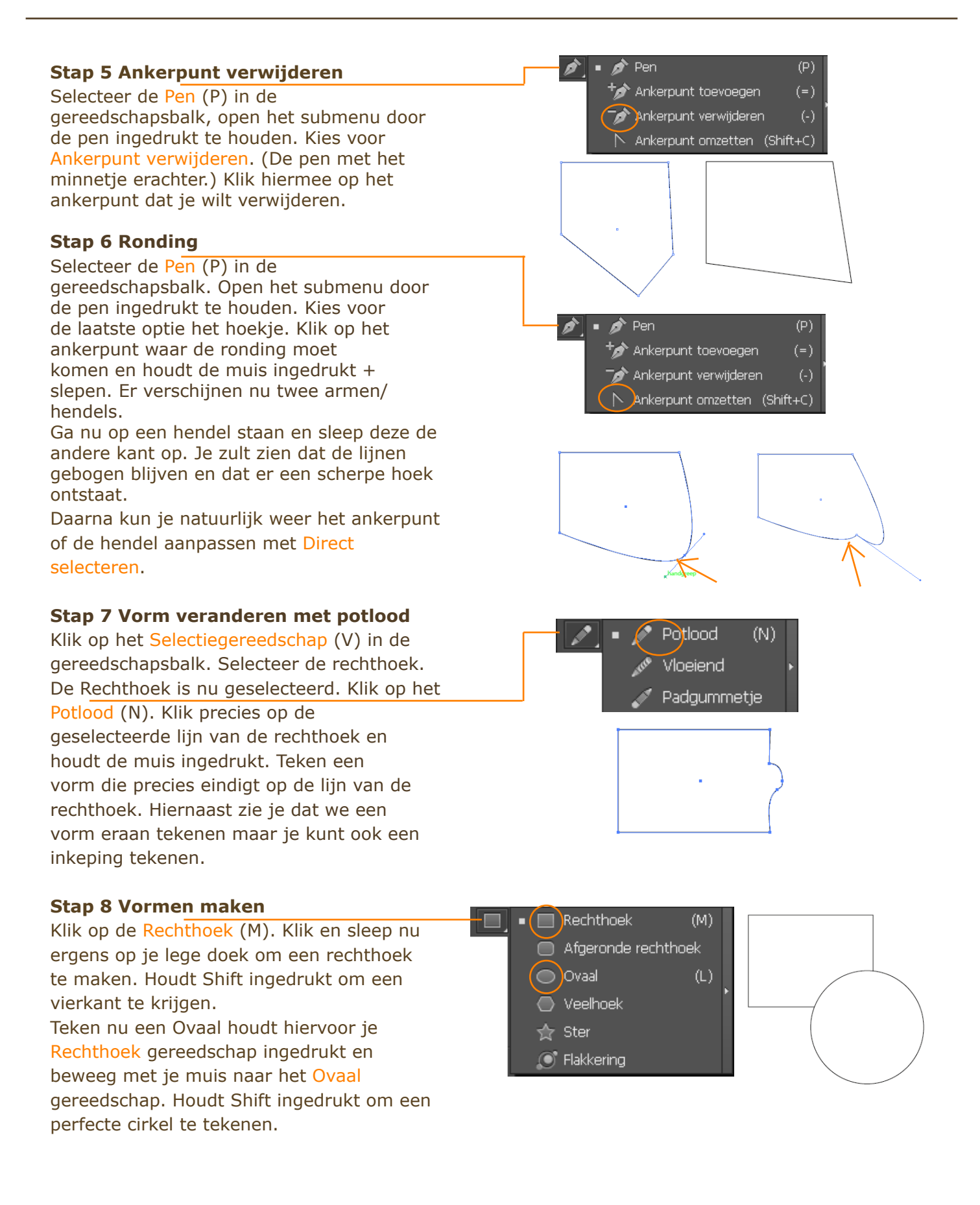